## Projector 8950P/8951P/8952P User's Manual (detailed) Network Guide

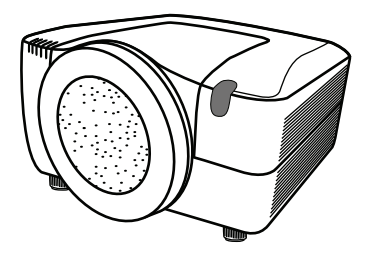

#### Thank you for purchasing this projector.

This projector has the network function that brings you the following main features.

✓ Web control

The projector can be controlled and monitored by a web browser software on your PC, which can help you to setup and maintain the projector.

#### ✓ MY IMAGE (Still Image Transfer) Display The projector can display still images that are transferred via the network.

The projector can display suit images that are transferred via the net

This manual is only intended to explain Network function only.

For safety, operations or any other issues, refer to the Safety Guide and User's Manual (concise and detailed).

▲ **WARNING** ► Before using this product, be sure to read all manuals for this product.

After reading them, store them in a safe place for future reference.

**NOTE** • The information in this manual is subject to change without notice. • The manufacturer assumes no responsibility for any errors that may appear in this manual.

• The reproduction, transfer or copy of all or any part of this document is not permitted without express written consent.

#### Trademark acknowledgment

- Microsoft<sup>®</sup> and Internet Explorer<sup>®</sup>, Windows<sup>®</sup>, Windows Vista<sup>®</sup> are registered trademark of Microsoft Corporation in the U.S. and/or other countries.
- JavaScript® is a registered trademark of Sun microsystems, Inc.
- DVI is a trademark of Digital Display Working Group.
- HDMI, the HDMI logo and High-Definition Multimedia Interface are trademarks or registered trademarks of HDMI Licensing LLC.
- Trademark PJLink is a trademark applied for trademark rights in Japan, the United States of America and other countries and areas.

**PJLink**<sup>™</sup>

All other trademarks are the properties of their respective owners.

## Content

| Content                                                                   | 2      |
|---------------------------------------------------------------------------|--------|
| 1. Main functions                                                         | 3      |
| 1.1 Configuring and controlling via a web browser                         | 3      |
| 1.2 MY IMAGE (Still image Transfer) Display                               |        |
| 2. Equipment connection and network setting                               | 4      |
| 2.1 Required equipment preparation                                        | 4      |
| 2.2 Manual network connection setting                                     | 5      |
| 2.2.1 Equipments connection                                               | 5      |
| 2.2.2 Network settings                                                    | 5      |
| 2.2.3 "Internet Option" setting                                           | 8      |
| 2.2.4 Check connection                                                    | 9      |
| 3. Management with Web browser software                                   | 10     |
| 3.1 Configuring and controlling the projector via a web browser           | 11     |
| 3.1.1 Logon                                                               | 13     |
| 3.1.2 Network Information                                                 | 14     |
| 3.1.3 Network Settings                                                    | 15     |
| 3.1.4 Port Settings                                                       | 16     |
| 3.1.5 Mail Settings                                                       | 18     |
| 3.1.6 Alert Settings                                                      | 19     |
| 3.1.7 Schedule Settings                                                   | 21     |
| 3.1.8 Date/Time Settings                                                  |        |
| 3.1.9 Security Settings                                                   |        |
| 3.1.10 Projector Control                                                  |        |
| 3.1.11 Projector Status                                                   |        |
| 3.1.12 Network Restart                                                    |        |
| 3.1.13 Logoff                                                             |        |
| 3.2 E-mail Alerts                                                         |        |
| 3.3 Projector Management using SNMP                                       |        |
| 3.4 Event Scheduling                                                      |        |
| 3.5 MY IMAGE (Still Image Transfer) Display                               |        |
| 3.6 Command Control via the Network                                       | 41     |
| our controlling the external devise via the projector                     | 16     |
| (USING UNE INFORMED AND CHILDE IUNCIUM)                                   |        |
| 5.6 Batch-controlling multiple projectors (using the DAIST CHAIN function | ui) 50 |

#### 1. Main functions

### 1.1 Configuring and controlling via a web browser

You can adjust or control the projector via a network from a web browser on a PC that is connected to the same network.

Logon the network from the web browser and it offers the menus to configure the network settings, monitor the projector and so on.

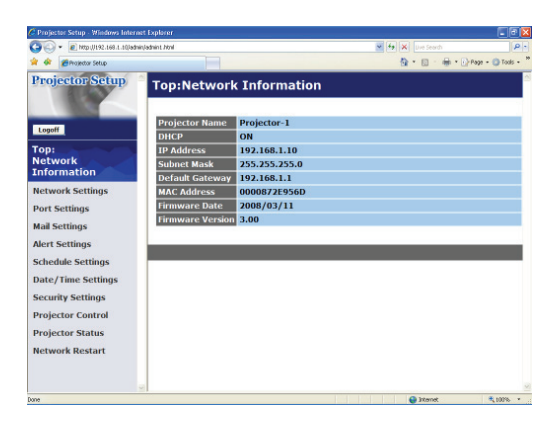

## 1.2 MY IMAGE (Still image Transfer) Display

Image files can be sent via the network, and up to 4 image data can be stored in the projector and displayed on screen one by one. (**139**)

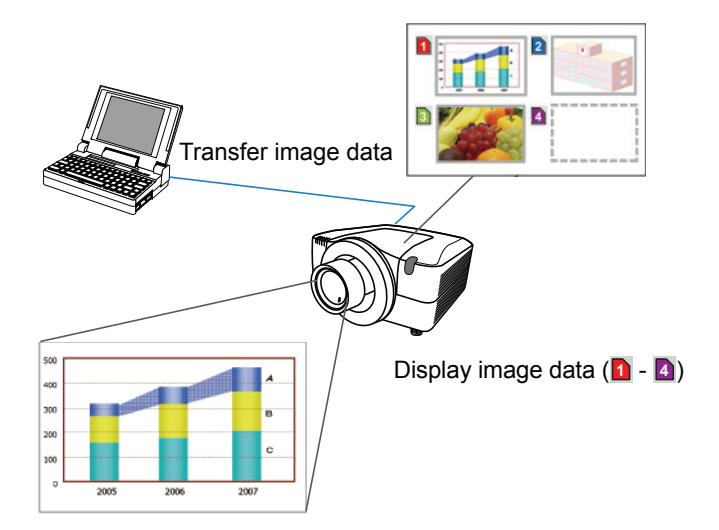

2. Equipment connection and network setting

### 2.1 Required equipment preparation

The following equipments are required to connect the projector to your PC through the network.

- PC : 1) equipped with the network feature
  - 2) installed a web browser software (11)

LAN cable : CAT-5 or greater

**NOTE** • The system for using the network function of the projector requires communication environment conforming 100Base-TX or 10Base-T.

## 2.2 Manual network connection setting

#### 2.2.1 Equipments connection

Connect the projector and PC with a LAN cable.

\* Before connecting with an existing network, contact the network administrator.

Next, please check the PC setting as explained below.

#### 2.2.2 Network settings

This is the explanation of network connection settings for Windows<sup>®</sup> XP and Internet Explorer<sup>®</sup>.

1) Log on to Windows® XP as administrator authority. (\*)

2) Open "Control Panel" from "Start" menu.

- 3) Open "Network and Internet Connections" in "Control Panel". (Fig. 2.2.2.a)
- \* Administrator authority is the account, which can access to all functions.

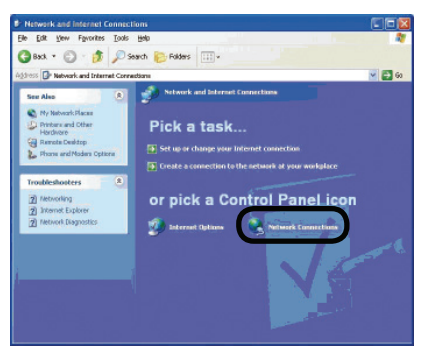

Fig. 2.2.2.a "Network and Internet Connections" window

4) Open "Network Connections". (Fig.2.2.2.b)

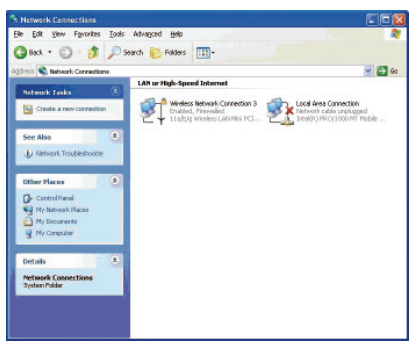

Fig. 2.2.2.b "Network Connections" window

#### 2.2 Manual network connection setting (continued)

5) Open "Local Area Connection Properties" window you use for network device. (Fig. 2.2.2.c)

| General              | Authentication                                             | Advanced                                                                 |                                 |
|----------------------|------------------------------------------------------------|--------------------------------------------------------------------------|---------------------------------|
| aronora              | Addrenucation                                              | Advanced                                                                 |                                 |
| Connec               | t using:                                                   |                                                                          |                                 |
| <b>BB</b> 1          | ntel(R) PRO/100                                            | 0 MT Mobile Connectio                                                    | m                               |
|                      | 26313                                                      | 6                                                                        | Configure                       |
| This co              | prection uses th                                           | a following items:                                                       | <u>coningure</u>                |
| TTIIS CO             | ninection uses th                                          | e tollowing kenns.                                                       | (2020)                          |
| <b>⊻</b> 3           | Network Moniti                                             | or Driver                                                                | <u>^</u>                        |
|                      | PEAS Protoco                                               | LITED AD                                                                 | 9                               |
| M 8                  | Internet Protoc                                            | DITCHNPJ                                                                 | ~                               |
| <                    |                                                            |                                                                          |                                 |
|                      | nstall                                                     | Uninstall                                                                | Properties                      |
| Desc                 | iption                                                     |                                                                          |                                 |
| Tran<br>wide<br>acro | smission Control<br>area network pro<br>as diverse interco | Protocol/Internet Proto<br>otocol that provides col<br>nnected networks. | col. The default<br>mmunication |
| Sho                  | w icon in notifica                                         | tion area when connec                                                    | ted                             |
|                      |                                                            |                                                                          |                                 |

Fig. 2.2.2.c "Local Area Connection Properties" window

 Set used protocol as "TCP/IP" and open "Internet Protocol (TCP/IP) Properties" window.

| General                                                                                                |                                                                                                    |
|----------------------------------------------------------------------------------------------------|----------------------------------------------------------------------------------------------------|
| You can get IP settings assigned<br>this capability. Otherwise, you ne<br>the appropriate IP settings. | l automatically if your network supports<br>ed to ask your network administrator for                                                                                                    |
| O Obtain an IP address autor                                                                           | patically                                                                                                    |
| Ose the following IP address                                                                           | 8                                                                                                    |
| IP address:                                                                                            | 192.168.1.50                                                                                                    |
| Sybnet mask:                                                                                           | 255 . 255 . 255 . 0                                                                                                    |
| Default gateway:                                                                                       |                                                                                                    |
| O Obtain DNS server address                                                                            | automatically                                                                                                    |
| OUse the following DNS serv                                                                            | ver addresses:                                                                                                    |
| Preferred DNS server:                                                                                  | and the second second s |
| Alternate DNS server:                                                                                  | · · · ·                                                                                                    |
|                                                                                                    |                                                                                                    |

Fig. 2.2.2.d "Internet Protocol (TCP/IP) Properties" window

7) Set IP address, subnet mask and default gateway for PC.

#### 2.2 Manual network connection setting (continued)

## [About IP address]

#### Setting manually

The Network address portion included in the IP address set into your PC should be common with projector's one. And the entire IP address in the PC should not be overlapped with other equipments in the same network, including the projector.

#### For example

The projector's initial settings are as follows.

IP address: 192.168.1.10 Subnet mask: 255.255.255.0 (Network address: 192.168.1 in this case)

Therefore, specify PC's IP address as follows.

IP address: 192.168.1.xxx (xxx shows decimal number.) Subnet mask: 255.255.255.0 (Network address: 192.168.1 in this case)

Select from 1 to 254 for "xxx" not duplicating with any other equipments. In this case, projector has "192.168.1.10" IP address, specify from 1 to 254 except 10 for PC.

**NOTE** • "0.0.0.0" cannot be set to the IP address.

• The projector's IP address can be changed by using the configuration utility via a web browser. ( $\square 11$ )

• If the projector and PC exist in the same network (i.e. network address is common), default gateway can be blank.

• When the projector and PC exist in different networks, default gateway setting is necessary. Contact the network administrator in detail.

#### Setting automatically

When DHCP server exists in network, it is possible to assign IP address to the projector and PC automatically.

\* DHCP is abbreviation for "Dynamic Host Configuration Protocol" and has the function to provide necessary setting for network like IP address from server to client. A server that has DHCP function is called DHCP server.

#### 2.2 Manual network connection setting (continued)

#### 2.2.3 "Internet Option" setting

1) Click "Internet Options" in "Network and Internet Connections" window (Fig. 2.2.3.a) to open "Internet Properties" window. (Fig.2.2.3.b)

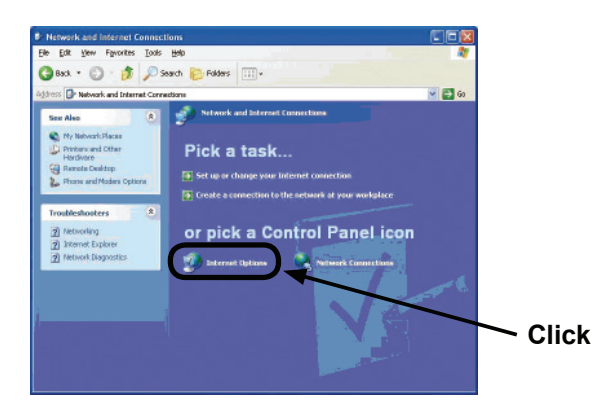

Fig. 2.2.3.a "Network and Internet Connections" window

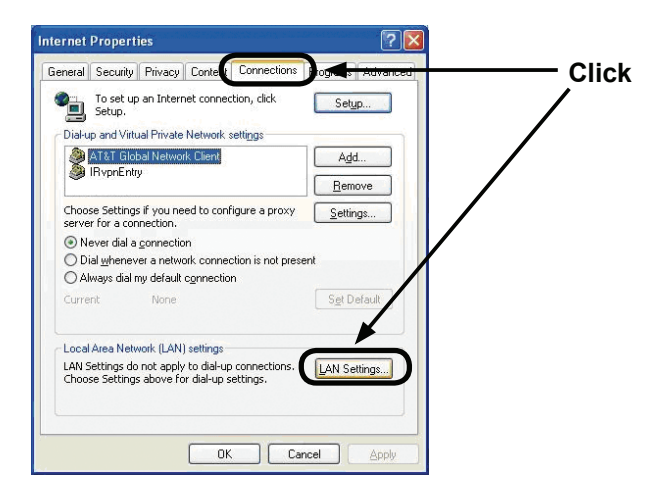

Fig. 2.2.3.b "Internet Properties" window

2) Click "Connections" tab and then click [LAN Settings] button to open "Local Area Network (LAN) settings". (Fig. 2.2.3.c)

| 2.2 | Manual | network | connection | setting | (continued) |
|-----|--------|---------|------------|---------|-------------|
|-----|--------|---------|------------|---------|-------------|

| Automa | atic cor<br>manua | nfiguration<br>I settings | n may over<br>, disable au | ride manu<br>Itomatic c | ual setting<br>onfigurat | gs. To ensure th<br>ion. |
|--------|-------------------|---------------------------|----------------------------|-------------------------|--------------------------|--------------------------|
| At     | omatic            | ally detec                | t settings                 |                         |                          |                          |
| Uue    | autor             | natic confi               | guration <u>s</u> e        | ript                    |                          |                          |
| Ado    |                   |                           |                            |                         |                          | ]                        |
| Prox's | erver             |                           |                            |                         |                          |                          |
|        | a pro;<br>up or   | ≤y server<br>VPN conn     | for your L/<br>ections).   | AN (These               | e settings               | will not apply to        |
| Ado    |                   | gw.yok                    | ohama .hit                 |                         | 8080                     | Advanged                 |
|        |                   |                           | erver for lo               | cal addre               |                          |                          |

Fig. 2.2.3.c "Local Area Network (LAN) Settings" window

3) Uncheck all boxes in "Local Area Network (LAN) Settings" window. (Fig. 2.2.3.c)

#### **2.2.4 Check connection**

Check PC and projector are connected properly here. If it is not connected, check cable connections and settings are properly or not.

1) Start browser in PC and specify following URL, then click "∋" button.

URL: http://(Projector IP address)/ For example, if projector IP address is 192.168.1.10, specify URL: http://192.168.1.10/

2) If Fig. 2.2.4 appears, it succeeds.

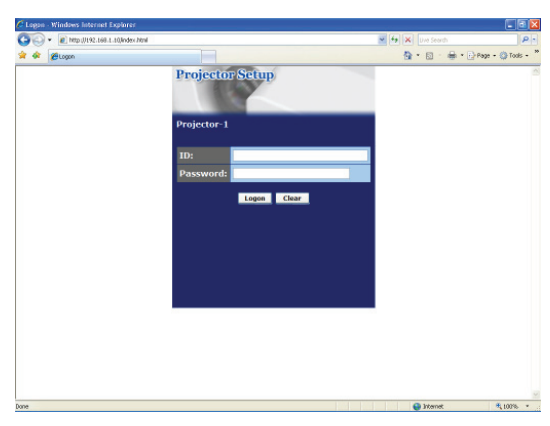

Fig. 2.2.4 "Logon Menu"

#### 3. Management with Web browser software

This projector is equipped with the following network functions by using a web browser software.

#### 3.1 Configuring and Controlling the Projector via a Web Browser

You can change the settings of or control the projector via a network by using a web browser from a PC that is connected to the same network.  $(\square 11)$ 

#### 3.2 E-mail Alerts

The projector can automatically send an alert to specified e-mail addresses when the projector requires maintenance or has encountered an error. (133)

#### 3.3 Projector Management using SNMP

This projector is SNMP (Simple Network Management Protocol) compliant, allowing you to monitor it from a remote location using SNMP software. In addition, the projector is able to send failure & warning alerts to a specified PC. ( $\blacksquare 35$ )

#### **3.4 Event Scheduling**

You can schedule the projector to perform various functions according to the date and time.

(🛄 36)

#### 3.5 MY IMAGE (Still Image Transfer) Display

The projector can display still images that are transferred via the network. ( $\square 39$ )

#### **3.6 Command Control via the Network**

The projector can be controlled using RS-232C commands over a network.  $(\Box 41)$ 

## 3.7 Controlling the external devise via the projector (using the NETWORK BRIDGE function)

Using the NETWORK BRIDGE function can control an external devise as a network terminal, via this projector from the computer. ( $\square 46$ )

## **3.8 Batch-controlling multiple projectors (using the DAISY CHAIN function)**

Using the DAISY CHAIN function can simultaneously control multiple projectors connected to a shared RS-232C bus, from the computer. ( $\square 50$ )

You can adjust or control the projector via a network from a web browser on a PC that is connected to the same network.

**NOTE** • Internet Explorer<sup>®</sup> 5.5 or later is required.

• If JavaScript<sup>®</sup> is disabled in your web browser configuration, you must enable JavaScript<sup>®</sup> in order to use the projector web pages properly. See the Help files for your web browser for details on how to enable JavaScript<sup>®</sup>.

• You can communicate using SSL (Secure Socket Layer) if you are using Windows® XP Service Pack 2 or earlier versions of Microsoft® Windows®. Please specify "https://" when you enter the IP address of the projector on the web browser. You can't communicate the projector using SSL on Windows Vista®.

• It is recommended that all web browser updates are installed. It is especially recommended that all users running Internet Explorer® on a Microsoft® Windows® version prior to Windows® XP Service Pack 2 install security update Q832894 (MS04-004) or the web browser interface may not be displayed correctly. And when using an earlier version of Internet Explorer®, during operations the browser will log out after 50 seconds.

When configuring or controlling the projector via a web browser, an ID and password are required. There are two types of IDs, Administrator ID and User ID. The following chart describes the differences between Administrator and User IDs.

| Item                | Description                                                      | Administrator | User         |
|---------------------|------------------------------------------------------------------|---------------|--------------|
| Network Information | Displays the projector's current network configuration settings. | $\checkmark$  |              |
| Network Settings    | Displays and configures network settings.                        | $\checkmark$  | N/A          |
| Port Settings       | Displays and configures communication port settings.             | $\checkmark$  | N/A          |
| Mail Settings       | Displays and configures e-mail<br>addressing settings.           | $\checkmark$  | N/A          |
| Alert Settings      | Displays and configures failure & warning alerts.                | $\checkmark$  | N/A          |
| Schedule Settings   | Displays and configures schedule settings.                       | $\checkmark$  | N/A          |
| Date/Time Settings  | Displays and configures the date and time settings.              | $\checkmark$  | N/A          |
| Security Settings   | Displays and configures passwords and other security settings.   | $\checkmark$  | N/A          |
| Projector Control   | Controls the projector.                                          | $\checkmark$  | $\checkmark$ |
| Projector Status    | Displays the current projector status.                           |               | $\checkmark$ |
| Network Restart     | Restarts the projector's network connection.                     | $\checkmark$  | N/A          |

#### 3.1.1 Logon

Refer to the following for configuring or controlling the projector via a web browser.

**Example**: If the IP address of the projector is set to **192.168.1.10**:

- Enter "http://192.168.1.10/" into the address bar of the web browser and press "Enter" key or click "→" button. The screen in Fig. 3.1.1a will be displayed.
- 2) Enter your ID and password and click **[Logon]**.

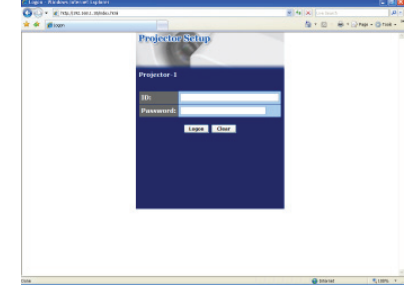

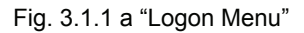

Below are the factory default settings for Administrator ID, User ID and passwords.

| ltem          | ID            | Password        |
|---------------|---------------|-----------------|
| Administrator | Administrator | <blank></blank> |
| User          | User          | <blank></blank> |

| If the logon is | successful, | either the | e Fig. | 3.1.1 b | or Fig. | 3.1.1 | c screen | will be |
|-----------------|-------------|------------|--------|---------|---------|-------|----------|---------|
| displayed.      |             |            | -      |         | -       |       |          |         |

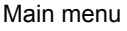

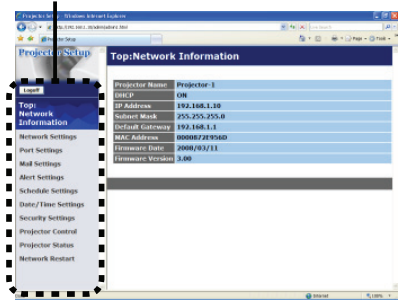

Fig. 3.1.1 b "Logon with Administrator ID"

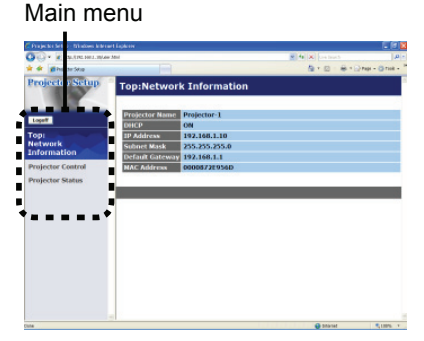

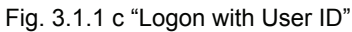

3) Click the desired operation or configuration item on the main menu located on the left-hand side of the screen.

#### **3.1.2 Network Information**

| All a Manufacture state            | elater las                                             | a la la la la la la la la la la la la la | 1.01   |
|------------------------------------|--------------------------------------------------------|------------------------------------------|--------|
| A A prosents                       |                                                        | B+0 #+0                                  | - 1016 |
| Projector Setup                    | Top:Network Information                                |                                          |        |
| Laure I                            | Projector Name Projector-1                             |                                          |        |
| top:<br>Network<br>Diformation     | 17 Address 192,196,1,10<br>Science Micel 235,255,255,0 |                                          |        |
| Rotwork Rotlings                   | MAC Address 000087225550                               |                                          |        |
| Port Netlings<br>Hail Netlings     | Fernisere Date 2000/83/11<br>Fernisere Version 3.00    |                                          | _      |
| Meet Nettings<br>Schedule Nettings |                                                        |                                          |        |
| Date/Time Netlings                 |                                                        |                                          |        |
| Nojector Control                   |                                                        |                                          |        |
| Projector Mater                    |                                                        |                                          |        |
| Notwork ResEart                    |                                                        |                                          |        |
|                                    |                                                        | Distant .                                | A.M. 1 |

All screen drawings in this manual are shown when you logon with the Administrator ID. Any functions that are available only for the Administrator will not be shown when you logon with the User ID. Refer to the table. (**12,13**)

Displays the projector's current network configuration settings.

| ltem             | Description                                                                                                    |
|------------------|----------------------------------------------------------------------------------------------------|
| Projector Name   | Displays the projector name settings.                                                                                      |
| DHCP             | Displays the DHCP configuration settings.                                                                                  |
| IP Address       | Displays the current IP address.                                                                                           |
| Subnet Mask      | Displays the subnet mask.                                                                                                  |
| Default Gateway  | Displays the default gateway.                                                                                              |
| MAC Address      | Displays the ethernet MAC address.                                                                                         |
| Firmware Date    | Displays the network firmware time stamp. This information is only displayed when logged on using an Administrator ID.     |
| Firmware Version | Displays the network firmware version number. This information is only displayed when logged on using an Administrator ID. |

#### **3.1.3 Network Settings**

| Frequencies and the second | ett gent            |                                                                                                    |                   |                        | 1.101        |
|----------------------------|---------------------|----------------------------------------------------------------------------------------------------|-------------------|------------------------|--------------|
| - Xuelagram                | erjahen Jeal        |                                                                                                    |                   | Per Marine             |              |
| er Bronning                | -                   |                                                                                                    |                   | B-0 #-0                | HE + Q THE - |
| Projector Setup            | Network Set         | tings                                                                                                    |                   |                        |              |
| 100                        |                     |                                                                                                    |                   |                        |              |
| load .                     |                     | - DHCP ON                                                                                                    |                   |                        |              |
|                            |                     | CONCPORT                                                                                                    |                   |                        |              |
| etwork                     | IP Configuration    | P ASCICIA                                                                                                    | 141 100 1 204     | [+(p.) 102.108.1284    |              |
| nformation                 |                     | National March                                                                                                 | 301.111.201.0     | 24-01 lise lise lise s |              |
| Advance Buildings          |                     | Octealt Gatoway                                                                                                | 10.5.8            | (+) 100.000.01         |              |
|                            | Projector Name      | Projection 5                                                                                                   |                   |                        |              |
| fort hollangs              | sesteration (SNM    | 21                                                                                                    |                   |                        |              |
| Rail Notlings              | ABACINETACE (SAME)  | 0                                                                                                    |                   |                        |              |
| Most Nothings              | DHS Server Addre    | 1444                                                                                                    |                   |                        |              |
| schedule testings          |                     | the second second second second second second second second second second second second second second second s |                   |                        |              |
| Inter / Times Bottimes     | To apply changes to | network settings: click /                                                                                      | upply, then perfo | oen Network Restart.   |              |
| and the second             |                     |                                                                                                    |                   |                        | Auto         |
| accessly particular        |                     |                                                                                                    |                   |                        |              |
| Vojector Control           |                     |                                                                                                    |                   |                        |              |
| Vojector Mater             |                     |                                                                                                    |                   |                        |              |
| Interest Restart           |                     |                                                                                                    |                   |                        |              |
|                            |                     |                                                                                                    |                   |                        |              |
|                            |                     |                                                                                                    |                   |                        |              |
|                            |                     |                                                                                                    |                   |                        |              |
| *                          |                     |                                                                                                    |                   | and Strengt            | 100          |

Displays and configures network settings.

|                |      | ltem            | Description                                                                                                    |
|----------------|------|-----------------|----------------------------------------------------------------------------------------------------|
| IP             | Соі  | nfiguration     | Configures network settings.                                                                                                    |
|                | DH   | ICP ON          | Enables DHCP.                                                                                                    |
|                | DH   | ICP OFF         | Disables DHCP.                                                                                                    |
|                |      | IP Address      | Configures the IP address when DHCP is disabled.                                                                                                    |
|                |      | Subnet Mask     | Configures the subnet mask when DHCP is disabled.                                                                                                    |
|                |      | Default Gateway | Configures the default gateway when DHCP is disabled.                                                                                                    |
| Projector Name |      | ctor Name       | Configures the name of the projector.<br>The length of the Projector Name can be up to 64<br>alphanumeric characters. Only alphabets, numbers and<br>following symbols can be used. !"#\$%&'()*+,/:;<=>?@<br>[\]^_`{ }~ and space |
| sy             | sLo  | ocation (SNMP)  | Configures the location to be referred to when using SNMP.<br>The length of the sysLocation can be up to 255 alphanumeric<br>characters. Only numbers '0-9' and alphabet 'a-z', 'A-Z' can<br>be used.                             |
| sy             | sCo  | ontact (SNMP)   | Configures the contact information to be referred to when<br>using SNMP.<br>The length of the sysContact can be up to 255 alphanumeric<br>characters. Only numbers '0-9' and alphabet 'a-z', 'A-Z' can<br>be used.                |
| DN             | IS S | Server Address  | Configures the DNS server address.                                                                                                    |

Click [Apply] button to save the settings.

**NOTE** • The new configuration settings are activated after restarting the network connection. When the configuration settings are changed, you must restart the network connection. You can restart the network connection by clicking **[Network Restart]** on the main menu.

• If you connect the projector to an existing network, consult a network administrator before setting server addresses.

#### 3.1.4 Port Settings

| Frequencies and a minimum first | of Explore                        |             | 1.191         |
|---------------------------------|-----------------------------------|-------------|---------------|
| C- Xinestellande                | serjahan José                     | · · · · · · |               |
| A de generations                |                                   | B-0 #10     | FER + Q THE - |
| Projector Setup                 | Port Settings                     |             |               |
|                                 | Network Control Partt (Port 22)   |             |               |
| Logell                          | Part open (2 Easter               |             |               |
| Topi<br>Network                 | Rathenicolina Elizable            |             |               |
| Deformation                     | Network Control Port2 (Port:9715) |             |               |
| Betweek hettings                | Part open (Chable                 |             |               |
| Port Nottings                   | Automication (Clauble             |             |               |
| Hall bettings                   | PJLINA Port (Part 4352)           |             |               |
| Alext NotZings                  | Part open C Easter                |             |               |
| Nabedale Nettings               | Astronication (Chable             |             |               |
| that ry Time Settings           | Image Transfer Port (Port 9716)   |             |               |
| to a new years of the           | Part open (Ethoble                |             |               |
| Propositor Combine              | Automication (CEnable             |             |               |
| Notwork ResLet                  | BMBP Port                         |             |               |
|                                 | Part open III Exable              |             |               |
|                                 | Frap address 0.5.5.5              |             |               |
| **                              |                                   | e stara     | 3.005 1       |

Displays and configures communication port settings.

| Item                               |                                  | Description                                                                        |
|------------------------------------|----------------------------------|------------------------------------------------------------------------------------|
| Network Control Port1<br>(Port:23) |                                  | Configures command control port 1 (Port:23).                                       |
|                                    | Port open                        | Click the [Enable] check box to use port 23.                                       |
|                                    | Authentication                   | Click the <b>[Enable]</b> check box when authentication is required for this port. |
| Ne<br>(Pe                          | twork Control Port2<br>ort:9715) | Configures command control port 2 (Port:9715).                                     |
|                                    | Port open                        | Click the [Enable] check box to use port 9715.                                     |
|                                    | Authentication                   | Click the <b>[Enable]</b> check box when authentication is required for this port. |
| PJ                                 | Link™ Port (Port:4352)           | Configures the PJLink <sup>™</sup> port (Port:4352).                               |
|                                    | Port open                        | Click the [Enable] check box to use port 4352.                                     |
|                                    | Authentication                   | Click the <b>[Enable]</b> check box when authentication is required for this port. |
| Image Transfer Port<br>(Port:9716) |                                  | Configures the image transfer port (Port:9716).                                    |
|                                    | Port open                        | Click the [Enable] check box to use port 9716.                                     |
|                                    | Authentication                   | Click the <b>[Enable]</b> check box when authentication is required for this port. |

| ltem             |                   | Description                                                                                                    |
|------------------|-------------------|----------------------------------------------------------------------------------------------------|
| SNMP Port        |                   | Configures the SNMP port.                                                                                                    |
|                  | Port open         | Click the [Enable] check box to use SNMP.                                                                                                    |
|                  | Trap address      | Configures the destination of the SNMP Trap in IP format.<br>• The address allows not only IP address but also domain<br>name if the valid DNS server is setup in the <b>Network</b><br><b>Settings</b> . The maximum length of host or domain name is up<br>to 255 characters. |
| SMTP Port        |                   | Configures the SMTP port.                                                                                                    |
|                  | Port open         | Click the [Enable] check box to use the e-mail function.                                                                                                    |
| Ne               | twork Bridge Port | Configures the Bridge port number.                                                                                                    |
|                  | Port Number       | Input the port number. Any number between 1024 and 65535 can be set up. It is set to 9717 as the default setting.                                                                                                    |
| Daisy Chain Port |                   | Configures the Daisy Chain port number.                                                                                                    |
|                  | Port Number       | Input the port number. Any number between 1024 and 65535 can be set up. It is set to 9718 as the default setting.                                                                                                    |

Click [Apply] button to save the settings.

**NOTE** • The new configuration settings are activated after restarting the network connection. When the configuration settings are changed, you must restart the network connection. You can restart the network connection by clicking **[Network Restart]** on the main menu.

#### 3.1.5 Mail Settings

| 😋 🖓 🕈 🗶 mar 2000 and an an an an an an an an an an an an an | nanjakasi Jenai        | H H K AL |          |
|-------------------------------------------------------------|------------------------|----------|----------|
| a grossing                                                  |                        | B10 810  |          |
| Projector Setup                                             | Mail Settings          |          |          |
| Logot .                                                     | Send mail Climable     |          |          |
| fopi<br>intwork<br>information                              | Address 4403           | H-01 W   | 19811294 |
| Interest Particips                                          | Ste Car                |          |          |
| Set Nottings                                                | the cost               |          |          |
| Rail Nothings                                               | Canada address Can Can |          |          |
| Most Notlings                                               | Ote Oct                |          |          |
| schedule testings                                           | Cto Occ                |          |          |
| hte/fine hollings                                           | Send fast Roll         |          |          |
| tecarity tettings                                           |                        |          |          |
| Vojector Control                                            |                        | . Appl   | Brut     |
| Vojector Mater                                              |                        |          |          |
| bitwork Restart                                             |                        |          |          |
|                                                             |                        |          |          |
|                                                             |                        | e their  | 3.85.1   |

Displays and configures e-mail addressing settings.

| ltem                     | Description                                                                                                    |
|--------------------------|----------------------------------------------------------------------------------------------------|
| Send mail                | Click <b>[Enable]</b> check box to use the e-mail function.<br>Configure the conditions for sending e-mail under the Alert<br>Settings.                                                                                                    |
| SMTP Server Address      | Configures the address of the mail server in IP format.<br>• The address allows not only IP address but also domain<br>name if the valid DNS server is setup in the <b>Network</b><br><b>Settings</b> . The maximum length of host or domain name is up<br>to 255 characters. |
| Sender E-mail address    | Configures the sender e-mail address.<br>The length of the sender e-mail address can be up to 255<br>alphanumeric characters.                                                                                                    |
| Recipient E-mail address | Configures the e-mail address of up to five recipients. You can also specify <b>[TO]</b> or <b>[CC]</b> for each address. The length of the recipient e-mail address can be up to 255 alphanumeric characters.                                                                |

Click [Apply] button to save the settings.

**NOTE** • You can confirm whether the mail settings work correctly using [Send Test Mail] button. Please enable Send mail setting before clicking [Send Test Mail].

• If you connect the projector to an existing network, consult a network administrator before setting server addresses.

#### **3.1.6 Alert Settings**

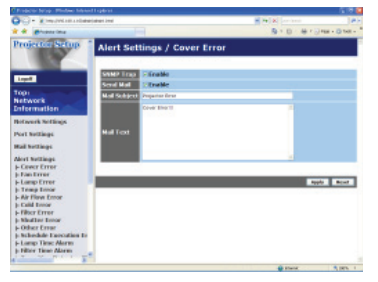

Displays and configures failure & alert settings.

| Alert Item                   | Description                                                                                         |
|------------------------------|----------------------------------------------------------------------------------------------------|
| Cover Error                  | The lamp cover has not been properly fixed.                                                         |
| Fan Error                    | The cooling fan is not operating.                                                                   |
| Lamp Error                   | The lamp does not light, and there is a possibility that interior portion has become heated.        |
| Temp Error                   | There is a possibility that the interior portion has become heated.                                 |
| Air Flow Error               | The internal temperature is rising.                                                                 |
| Cold Error                   | There is a possibility that the interior portion has become overcooled.                             |
| Filter Error                 | Filter time over.                                                                                   |
| Shutter Error                | The shutter does not work crrectly.                                                                 |
| Other Error                  | Other error.<br>If displaying this error, please contact your dealer.                               |
| Schedule Execution<br>Error  | Schedule Execution error. (21)                                                                      |
| Lamp Time Alarm              | Lamp time over Alarm Time setting.                                                                  |
| Filter Time Alarm            | Filter time over Alarm Time setting.                                                                |
| Transition Detector<br>Alarm | Transition Detector Alarm. ( <b>DPTION menu in the User's Manual (detailed) – Operating Guide</b> ) |
| Cold Start                   | The Power switch is turned on. (Off $\rightarrow$ standby mode)                                     |
| Authentication Failure       | The SNMP access is detected from the invalid SNMP community.                                        |

Refer to **"Troubleshooting" in the User's Manual (detailed) – Operating Guide** for further detailed explanation of Error except Other Error and Schedule Execution Error.

| Setting Item | Description                                                                                                    |
|--------------|----------------------------------------------------------------------------------------------------|
| Alarm Time   | Configures the time to alert.<br>(Only Lamp Time Alarm and Filter Time Alarm.)                                                                                                    |
| SNMP Trap    | Click [Enable] check box to enable SNMP Trap alerts.                                                                                                    |
| Send Mail    | Click <b>[Enable]</b> check box to enable e-mail alerts.<br>(Except <b>Cold Start</b> and <b>Authentication Failure</b> .)                                                                             |
| Mail Subject | Configures the subject line of the e-mail to be sent.<br>The length of the subject line can be up to 100 alphanumeric<br>characters.<br>(Except <b>Cold Start</b> and <b>Authentication Failure</b> .) |
| Mail Text    | Configures the text of the e-mail to be sent.<br>The length of the text can be up to 1024 alphanumeric<br>characters.<br>(Except <b>Cold Start</b> and <b>Authentication Failure</b> .)                |

The Alert Items are shown below.

Click [Apply] button to save the settings.

**NOTE** • The trigger of **Filter Error** e-mail is depending on the FILTER MESSAGE setting in the SERVICE item of the OPTION menu which defines the period until the filter message is displayed on the projector screen. The e-mail will be sent when the filter timer exceeds 2000, 5000 or 10000 hours based on the configuration. No notification e-mail will be sent if the FILTER MESSAGE is set to OFF. (**OPTION menu in the User's Manual (detailed)** – **Operating Guide**)

• Lamp Time Alarm is defined as a threshold for e-mail notification (reminder) of the lamp timer. When the lamp hour exceeds this threshold that is configured through the Web page, the e-mail will be sent out.

• Filter Time Alarm is defined as a threshold for e-mail notification (reminder) of the filter timer. When the filter hour exceeds this threshold, the e-mail will be sent out.

#### **3.1.7 Schedule Settings**

| Property Probection                                                                            | ett spilleren                                                                                                    | 1.00     |
|------------------------------------------------------------------------------------------------|----------------------------------------------------------------------------------------------------|----------|
| Co- Kinadalanan                                                                                | elaterized 🖌 💌 🗶 📖                                                                                                    |          |
| A A phone ins                                                                                  | 5.0                                                                                                    |          |
| Projectic Setup                                                                                | Schedule Settings / Daily                                                                                                    | -        |
| Loget                                                                                          |                                                                                                    |          |
| Top:<br>Network<br>Enformation                                                                 | Time Command [Personeter]     88:00 Power [041]                                                                                                    | Entre    |
| Retwork Netlings                                                                               | 2 17:00 Power(OFF)<br>Power ( ov x )                                                                                                    | Contra   |
| Hail hettings                                                                                  | Diggrams<br>Diggrams<br>Diggram<br>Diggrams<br>Diggrams<br>Diggram<br>Diggrams<br>Diggrams<br>Diggram | Register |
| Mort Notzings<br>Naturdulo Notzings                                                            | 4 Time Command (Parameter)                                                                                                    |          |
| - Doly<br>- Nanday<br>- Manday                                                                 |                                                                                                    | Red      |
| - Wednesday                                                                                    |                                                                                                    |          |
| - Friday<br>Naturday                                                                           |                                                                                                    |          |
| <ul> <li>Specific date No.1</li> <li>Specific date No.2</li> <li>Specific date No.3</li> </ul> |                                                                                                    |          |
| READING ALTO BALL                                                                              | *                                                                                                    |          |

Displays and configures schedule settings.

| ltem               | Description                                   |
|--------------------|-----------------------------------------------|
| Daily              | Configures the daily schedule.                |
| Sunday             | Configures the Sunday schedule.               |
| Monday             | Configures the Monday schedule.               |
| Tuesday            | Configures the Tuesday schedule.              |
| Wednesday          | Configures the Wednesday schedule.            |
| Thursday           | Configures the Thursday schedule.             |
| Friday             | Configures the Friday schedule.               |
| Saturday           | Configures the Saturday schedule.             |
| Specific date No.1 | Configures the specific date (No.1) schedule. |
| Specific date No.2 | Configures the specific date (No.2) schedule. |
| Specific date No.3 | Configures the specific date (No.3) schedule. |
| Specific date No.4 | Configures the specific date (No.4) schedule. |
| Specific date No.5 | Configures the specific date (No.5) schedule. |

The schedule settings are shown below.

| ltem             | Description                                                                                           |
|------------------|----------------------------------------------------------------------------------------------------|
| Schedule         | Click [Enable] check box to enable the schedule.                                                      |
| Date (Month/Day) | Configures the month and date.<br>This item appears only when Specific date (No. 1-5) is<br>selected. |

Click [Apply] button to save the settings.

The current event settings are displayed on the schedule list. To add additional functions and events, set the following items.

|                        | Item          | Description                                                                      |
|------------------------|---------------|----------------------------------------------------------------------------------|
| Time                   |               | Configures the time to execute commands.                                         |
| Command<br>[Parameter] |               | Configures the commands to be executed.                                          |
|                        | Power         | Configures the parameters for power control.                                     |
|                        | Input Source  | Configures the parameters for input switching.                                   |
|                        | Display Image | Configures the parameters for display of transfered image data ( $\square 39$ ). |

Click [Register] button to add new commands to the schedule list.

Click [Delete] button to delete commands from the schedule list.

Click **[Reset]** button to delete all commands and reset the schedule settings from the schedule list.

**NOTE** • After the projector is moved, check the date and time set for the projector before configuring the schedules. Strong shock may make the date and time settings (**Q23**) get out of tune.

#### 3.1.8 Date/Time Settings

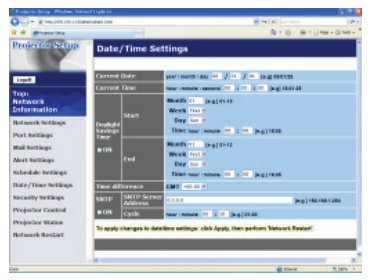

Displays and configures the date and time settings.

| Item          |                       |         | Description                                                                                      |                                                                                                |
|---------------|-----------------------|---------|--------------------------------------------------------------------------------------------------|------------------------------------------------------------------------------------------------|
| Current Date  |                       |         | Configures the current date in year/month/day format.                                            |                                                                                                |
| Cu            | ırre                  | nt Time |                                                                                                  | Configures the current time in hour:minute:second format.                                      |
| Da            | Daylight Savings Time |         | s Time                                                                                           | Click <b>[ON]</b> check box to enable daylight savings time and set the following items.       |
|               | St                    | art     |                                                                                                  | Configures the date and time daylight savings time begins.                                     |
|               |                       | Month   |                                                                                                  | Configures the month daylight savings time begins (1~12).                                      |
| Week          |                       |         | Configures the week of the month daylight savings time begins (First, 2, 3, 4, Last).            |                                                                                                |
| Day           |                       |         | Configures the day of the week daylight savings time begins (Sun, Mon, Tue, Wed, Thu, Fri, Sat). |                                                                                                |
|               | hour                  |         | hour                                                                                             | Configures the hour daylight savings time begins (0 $\sim$ 23).                                |
| minute        |                       | minute  | Configures the minute daylight savings time begins (0 ~ 59).                                     |                                                                                                |
| End           |                       |         | Configures the date and time daylight savings time ends.                                         |                                                                                                |
| Month<br>Week |                       |         | Configures the month daylight savings time ends (1 ~ 12).                                        |                                                                                                |
|               |                       |         | Configures the week of the month daylight savings time ends (First, 2, 3, 4, Last).              |                                                                                                |
|               | Day                   |         |                                                                                                  | Configures the day of the week daylight savings time ends (Sun, Mon, Tue, Wed, Thu, Fri, Sat). |
|               | hour                  |         | hour                                                                                             | Configures the hour daylight savings time ends (0 ~ 23).                                       |
| minute        |                       | minute  | Configures the minute daylight savings time ends (0 ~ 59).                                       |                                                                                                |

| Item            |                     | Description                                                                                                    |
|-----------------|---------------------|----------------------------------------------------------------------------------------------------|
| Time difference |                     | Configures the time difference. Set the same time difference<br>as the one set on your PC. If unsure, consult your IT<br>manager.                                                                                                    |
| SNTP            |                     | Click the <b>[ON]</b> check box to retrieve Date and Time information from the SNTP server and set the following items.                                                                                                    |
|                 | SNTP Server Address | Configures the SNTP server address in IP format.<br>• The address allows not only IP address but also domain<br>name if the valid DNS server is setup in the <b>Network</b><br><b>Settings</b> . The maximum length of host or domain name is up<br>to 255 characters. |
|                 | Cycle               | Configures the interval at which to retrieve Date and Time information from the SNTP server ( <b>hour:minute</b> ).                                                                                                    |

Click [Apply] button to save the settings.

**NOTE** • The new configuration settings are activated after restarting the network connection. When the configuration settings are changed, you must restart the network connection. You can restart the network connection by clicking **[Network Restart]** on the main menu.

• If you connect the projector to an existing network, consult a network administrator before setting server addresses.

• To enable the SNTP function, the time difference must be set.

• The projector will retrieve Date and Time information from the time server and override time settings when SNTP is enabled.

• The internal clock's time may not remain accurate. Using SNTP is recommended to maintain accurate time.

#### **3.1.9 Security Settings**

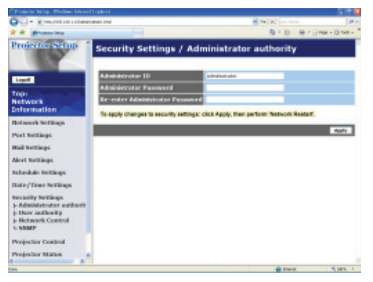

Displays and configures passwords and other security settings.

| Item                    |                                       | Description                                                                                                   |  |
|-------------------------|---------------------------------------|----------------------------------------------------------------------------------------------------|--|
| Administrator authority |                                       | Configures the Administrator ID and password.                                                                 |  |
|                         | Administrator ID                      | Configures the Administrator ID.<br>The length of the text can be up to 32 alphanumeric<br>characters.        |  |
|                         | Administrator<br>Password             | Configures the Administrator password.<br>The length of the text can be up to 255 alphanumeric<br>characters. |  |
|                         | Re-enter<br>Administrator<br>Password | Reenter the above password for verification.                                                                  |  |
| Us                      | er authority                          | Configures the User ID and password.                                                                          |  |
|                         | User ID                               | Configures the User ID.<br>The length of the text can be up to 32 alphanumeric<br>characters.                 |  |
|                         | User Password                         | Configures the User password.<br>The length of the text can be up to 255 alphanumeric<br>characters.          |  |
|                         | Re-enter User<br>Password             | Reenter the above password for verification.                                                                  |  |

|                 | Item                                   | Description                                                                                             |  |
|-----------------|----------------------------------------|----------------------------------------------------------------------------------------------------|--|
| Network Control |                                        | Configures the Authentication password for the command control.                                         |  |
|                 | Authentication<br>Password             | Configures the Authentication password. The length of the text can be up to 32 alphanumeric characters. |  |
|                 | Re-enter<br>Authentication<br>Password | Reenter the above password for verification.                                                            |  |
| SN              | IMP                                    | Configures the community name if SNMP is used.                                                          |  |
|                 | Community name                         | Configures the community name. The length of the text can be up to 64 alphanumeric characters.          |  |

Click [Apply] button to save the settings.

**NOTE** • The new configuration settings are activated after restarting the network connection. When the configuration settings are changed, you must restart the network connection. You can restart the network connection by clicking **[Network Restart]** on the main menu.

• Only numbers '0-9' and alphabet 'a-z', 'A-Z' can be used.

#### **3.1.10 Projector Control**

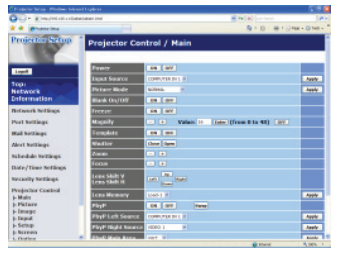

The items shown in the table below can be performed using the Projector Control menu. Select an item using the up and down arrow keys on the PC.

Most of the items have a submenu. Refer to the table below for details.

**NOTE** • The setting value may not match with the actual value if the user changes the value manually. In that case, please refresh the page by clicking **[Refresh]** button.

Controls the projector.

| ltem                          |                     | Description                                                                                                    |  |
|-------------------------------|---------------------|----------------------------------------------------------------------------------------------------|--|
| Ma                            | iin                 |                                                                                                    |  |
| Power Turns the power on/off. |                     | Turns the power on/off.                                                                                                    |  |
|                               | Input Source        | Selects the input source.                                                                                                    |  |
|                               | Picture Mode        | Selects the picture mode setting.                                                                                                    |  |
|                               | Blank On/Off        | Turns Blank on/off.                                                                                                    |  |
|                               | Freeze              | Turns Freeze on/off.                                                                                                    |  |
|                               | Magnify             | Controls the magnify setting.<br>In some input signal sources, it might stop "Magnify" even<br>though it does not reach to maximum setting value. |  |
|                               | Template            | Turns template on/off.                                                                                                    |  |
|                               | Shutter             | Open / close the shutter.                                                                                                    |  |
|                               | Zoom                | Adjusts the zoom setting.                                                                                                    |  |
|                               | Focus               | Adjusts the focus setting.                                                                                                    |  |
|                               | Lens Shift V        | Adjusts the vertical lens shift.                                                                                                    |  |
|                               | Lens Shift H        | Adjusts the horizontal lens shift.                                                                                                    |  |
|                               | Lens Memory         | Saves / Loads the Lens Memory data.                                                                                                    |  |
|                               | P by P              | Turns the P by P on / off.                                                                                                    |  |
|                               | P by P Left Source  | Selects the P by P Left Source setting.                                                                                                    |  |
|                               | P by P Right Source | Selects the P by P Right Source setting.                                                                                                    |  |
|                               | P by P Main Area    | Selects the P by P Main Area Source setting.                                                                                                    |  |
|                               | MY Image            | Select MY IMAGE data.                                                                                                    |  |
|                               | MY Image Delete     | Delete MY IMAGE data.                                                                                                    |  |
| Pic                           | ture                |                                                                                                    |  |
|                               | Brightness          | Adjusts the brightness setting.                                                                                                    |  |
|                               | Contrast            | Adjusts the contrast setting.                                                                                                    |  |

| Item               |                              | Description                                        |  |
|--------------------|------------------------------|----------------------------------------------------|--|
| Picture (continue) |                              |                                                    |  |
|                    | Gamma                        | Selects the gamma setting.                         |  |
|                    | Color Temp                   | Selects the color temperature setting.             |  |
|                    | Color                        | Adjusts the color setting.                         |  |
|                    | Tint                         | Adjusts the tint setting.                          |  |
|                    | Sharpness                    | Adjusts the sharpness setting.                     |  |
|                    | Active Iris                  | Selects the active iris setting.                   |  |
|                    | Active Iris - Manual         | Adjusts the active iris - manual setting.          |  |
|                    | MyMemory Save                | Saves the MyMemory data.                           |  |
|                    | MvMemory Recall              | Recalls the MvMemory data.                         |  |
| Im                 | aqe                          |                                                    |  |
|                    | Aspect                       | Selects the aspect setting.                        |  |
|                    | Over Scan                    | Adjusts the over scan setting.                     |  |
|                    | V Position                   | Adjusts the vertical position.                     |  |
|                    | H Position                   | Adjusts the horizontal position.                   |  |
|                    | H Phase                      | Adjusts the horizontal phase.                      |  |
|                    | H Size                       | Adjusts the horizontal size.                       |  |
|                    | Auto Adjust Execute          | Performs the automatic adjustment.                 |  |
| Inp                | out                          |                                                    |  |
|                    | Progressive                  | Selects the progressive setting.                   |  |
|                    | Video NR                     | Selects the video noise reduction setting.         |  |
|                    | 3D-YCS                       | Selects the 3D-YCS setting.                        |  |
|                    | Color Space                  | Selects the color space.                           |  |
|                    | Component                    | Selects the Component port setting.                |  |
|                    | Video 1 Format               | Selects the video 1 format setting.                |  |
|                    | Video 2 Format               | Selects the video 2 format setting.                |  |
|                    | S-Video Format               | Selects the s-video format setting.                |  |
|                    | HDMI Format                  | Selects the HDMI format setting.                   |  |
|                    | DVI-D Format                 | Selects the DVI-D format setting.                  |  |
|                    | HDMI Range                   | Selects the HDMI range setting.                    |  |
|                    | DVI-D Range                  | Selects the DVI-D range setting.                   |  |
|                    | Computer in 1                | Selects the Computer in 1 input signal type.       |  |
|                    | Computer in 2                | Selects the Computer in 2 input signal type.       |  |
|                    | BNC                          | Selects the BNC input signal type.                 |  |
|                    | Frame Lock-<br>Computer in 1 | Turns the FRAME LOCK-COMPUTER IN1 function on/off. |  |
|                    | Frame Lock-<br>Computer in 2 | Turns the FRAME LOCK-COMPUTER IN2 function on/off. |  |
|                    | Frame Lock-BNC               | Turns the FRAME LOCK-BNC function on/off.          |  |
|                    | Frame Lock-HDMI              | Turns the FRAME LOCK-HDMI function on/off.         |  |
|                    | Frame Lock-DVI-D             | Turns the FRAME LOCK-DVI-D function on/off.        |  |

| Item |                                | Description                                                                    |  |
|------|--------------------------------|--------------------------------------------------------------------------------|--|
| Se   | tup                            |                                                                                |  |
|      | Auto Keystone<br>Execute       | Performs the automatic keystone distortion setting.                            |  |
|      | Keystone V                     | Adjusts the vertical keystone distortion setting.                              |  |
|      | Keystone H                     | Adjusts the horizontal keystone distortion setting.                            |  |
|      | Eco Mode                       | Selects the eco mode.                                                          |  |
|      | Mirror                         | Selects the mirror status.                                                     |  |
|      | Monitor Out -<br>Computer in 1 | Assigns the MONITOR OUT when the COMPUTER IN1 input port is selected.          |  |
|      | Monitor Out -<br>Computer in 2 | Assigns the MONITOR OUT when the COMPUTER IN2 input port is selected.          |  |
|      | Monitor Out - BNC              | Assigns the <b>MONITOR OUT</b> when the <b>BNC</b> input port is selected.     |  |
|      | Monitor Out - HDMI             | Assigns the <b>MONITOR OUT</b> when the <b>HDMI</b> input port is selected.    |  |
|      | Monitor Out - DVI-D            | Assigns the <b>MONITOR OUT</b> when the <b>DVI-D</b> input port is selected.   |  |
|      | Monitor Out -<br>Component     | Assigns the <b>MONITOR OUT</b> when the Component input port is selected.      |  |
|      | Monitor Out - S-Video          | Assigns the <b>MONITOR OUT</b> when the <b>S-VIDEO</b> input port is selected. |  |
|      | Monitor Out - Video 1          | Assigns the <b>MONITOR OUT</b> when the <b>VIDEO 1</b> input port is selected. |  |
|      | Monitor Out - Video 2          | Assigns the <b>MONITOR OUT</b> when the <b>VIDEO 2</b> input port is selected. |  |
|      | Monitor Out - Standby          | Assigns the MONITOR OUT in the standby mode.                                   |  |
| Sc   | reen                           |                                                                                |  |
|      | Language                       | Selects the language for the OSD.                                              |  |
|      | Menu Position V                | Adjusts the vertical Menu position.                                            |  |
|      | Menu Position H                | Adjusts the horizontal Menu position.                                          |  |
|      | Blank                          | Selects the Blank mode.                                                        |  |
|      | Startup                        | Selects the startup screen mode.                                               |  |
|      | MyScreen Lock                  | Turns MyScreen lock function on/off.                                           |  |
|      | Message                        | Turns the message function on/off.                                             |  |
|      | Template                       | Selects the template setting.                                                  |  |
|      | C.C Display                    | Selects Closed Caption DISPLAY setting.                                        |  |
|      | C.C Mode                       | Selects Closed Caption MODE setting.                                           |  |
|      | C.C Channel                    | Selects Closed Caption CHANNEL setting.                                        |  |

| Item   |                                                                          | Description                                                                            |  |
|--------|--------------------------------------------------------------------------|----------------------------------------------------------------------------------------|--|
| Option |                                                                          |                                                                                        |  |
|        | Source Skip -<br>Computer in1                                            | Selects the Source Skip - COMPUTER IN1 setting.                                        |  |
|        | Source Skip -<br>Computer in2                                            | Selects the Source Skip - COMPUTER IN2 setting.                                        |  |
|        | Source Skip - BNC                                                        | Selects the Source Skip - BNC setting.                                                 |  |
|        | Source Skip - HDMI                                                       | Selects the Source Skip - HDMI setting.                                                |  |
|        | Source Skip - DVI-D                                                      | Selects the Source Skip - DVI-D setting.                                               |  |
|        | Source Skip -<br>Component                                               | Selects the Source Skip - COMPONENT setting.                                           |  |
|        | Source Skip - S-Video                                                    | Selects the Source Skip - S-VIDEO setting.                                             |  |
|        | Source Skip - Video 1                                                    | Selects the Source Skip - VIDEO 1 setting.                                             |  |
|        | Source Skip - Video 2                                                    | Selects the Source Skip - VIDEO 2 setting.                                             |  |
|        | Auto Keystone                                                            | Turns the automatic keystone distortion correction function on/off.                    |  |
|        | Direct On                                                                | Turns the direct on function on/off.                                                   |  |
|        | Auto Off                                                                 | Configures the timer to shut off the projector when no signal is detected.             |  |
|        | Shutter Timer                                                            | utter Timer Selects the shutter timer setting.                                         |  |
|        | My Button-1                                                              | Assigns the functions for the <b>MY BUTTON1</b> button on the included remote control. |  |
|        | My Button-2                                                              | Assigns the functions for the <b>MY BUTTON2</b> button on the included remote control. |  |
|        | My Button-3                                                              | Assigns the functions for the <b>MY BUTTON3</b> button on the included remote control. |  |
|        | My Button-4                                                              | Assigns the functions for the <b>MY BUTTON4</b> button on the included remote control. |  |
|        | My Source                                                                | Selects the My Source setting.                                                         |  |
|        | Remote Receiv. Front                                                     | Turns the remote receiv. front function on/off.                                        |  |
|        | Remote Receiv. Rear                                                      | mote Receiv. Rear Turns the remote receiv. rear function on/off.                       |  |
|        | Remote Receiv. Top         Turns the remote receiv. top function on/off. |                                                                                        |  |
|        | Remote Freq. Normal                                                      | Turns the remote control signal frequency nomal function on/off.                       |  |
|        | Remote Freq. High                                                        | Turns the remote control signal frequency high function on/ off.                       |  |
|        | Remote ID                                                                | Selects Remote ID setting.                                                             |  |

#### **3.1.11 Projector Status**

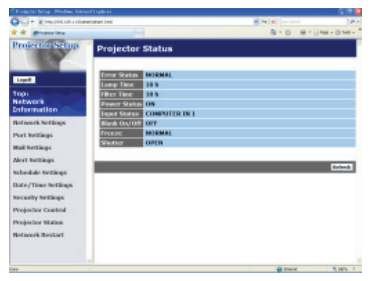

Displays the current projector status.

| ltem         | Description                                     |
|--------------|-------------------------------------------------|
| Error Status | Displays the current error status               |
| Lamp Time    | Displays the usage time for the current lamp.   |
| Filter Time  | Displays the usage time for the current filter. |
| Power Status | Displays the current power status.              |
| Input Status | Displays the current input signal source.       |
| Blank On/Off | Displays the current Blank on/off status.       |
| Freeze       | Displays the current Freeze status.             |
| Shutter      | Displays the current Shutter status.            |

#### 3.1.12 Network Restart

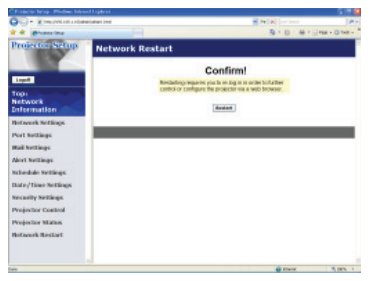

Restarts the projector's network connection.

| ltem    | Description                                                                                  |
|---------|----------------------------------------------------------------------------------------------|
| Restart | Restarts the projector's network connection in order to activate new configuration settings. |

**NOTE** • Restarting requires you to re-log on in order to further control or configure the projector via a web browser. Wait 1 minute or more after clicking **[Restart]** button to log on again.

• The Logon menu (**11**3) is displayed after restarting the projector's network connection if the DHCP is set to ON.

#### 3.1.13 Logoff

When [Logoff] is clicked, the Logon menu is displayed. (413)

## **3.2 E-mail Alerts**

The projector can automatically send an alert message to the specified e-mail addresses when the projector detects a certain condition that is requiring maintenance or detected an error.

**NOTE** • Up to five e-mail addresses can be specified.

• The projector may be not able to send e-mail if the projector suddenly loses power.

#### Mail Settings (118)

To use the projector's e-mail alert function, please configure the following items through a web browser.

Example: If the IP address of the projector is set to 192.168.1.10:

- 1) Enter "http://192.168.1.10/" into the address bar of the web browser.
- 2) Enter the Administrator ID and password and click [Logon].
- 3) Click [Port Settings] on the main menu.
- 4) Click [Enable] check box to open the SMTP Port.
- 5) Click [Apply] button to save the settings.

**NOTE** • A Network Restart is required after the **SMTP Port** configuration settings have changed. Click **[Network Restart]** and configure the following items.

- 6) Click [Mail Settings] and configure each item. Refer to the item 3.1.5 Mail Settings (118) for further information.
- 7) Click [Apply] button to save the settings.

**NOTE** • Click **[Send Test Mail]** button in **[Mail Settings]** to confirm that the e-mail settings are correct. The following mail will be delivered to the specified addresses.

| Subject line | :Test Mail      | <projector name=""></projector>           |
|--------------|-----------------|-------------------------------------------|
| Text         | :Send Test Mail |                                           |
|              | Date            | <testing date=""></testing>               |
|              | Time            | <testing time=""></testing>               |
|              | IP Address      | <projector address="" ip=""></projector>  |
|              | MAC Address     | <projector address="" mac=""></projector> |

#### 3.2 E-mail Alerts (continued)

- 8) Click [Alert Settings] on the main menu to configure the E-mail Alerts settings.
- 9) Select and configure each alert item. Refer to the item **3.1.6 Alert Settings** (**11**9) for further information.
- 10) Click [Apply] button to save the settings.

Failure/Warning e-mails are formatted as follows:

| Subject line<br>Text | : <mail title=""><br/>: <mail text=""></mail></mail> | <projector name=""></projector>                                                                                                    |
|----------------------|------------------------------------------------------|----------------------------------------------------------------------------------------------------|
|                      | Date<br>Time<br>IP Address<br>MAC Address            | <failure date="" warning=""><br/><failure time="" warning=""><br/><projector address="" ip=""><br/><projector address="" mac=""></projector></projector></failure></failure> |

### **3.3 Projector Management using SNMP**

The SNMP (Simple Network Management Protocol) enables to manage the projector information, which is a failure or warning status, from the computer on the network. The SNMP management software will be required on the computer to use this function.

**NOTE** • It is recommended that SNMP functions be carried out by a network administrator.

• SNMP management software must be installed on the computer to monitor the projector via SNMP.

#### SNMP Settings (116)

Configure the following items via a web browser to use SNMP.

Example: If the IP address of the projector is set to 192.168.1.10:

- 1) Enter "http://192.168.1.10/" into the address bar of the web browser.
- 2) Enter the Administrator ID and Password and click [Logon].
- 3) Click [Port Settings] on the main menu.
- Click [Enable] check box to open the SNMP Port. Set the IP address to send the SNMP trap to when a Failure/Warning occurs.

**NOTE** • A Network Restart is required after the **SNMP Port** configuration settings have been changed. Click **[Network Restart]** and configure the following items.

5) Click [Security Settings] on the main menu.

6) Click [SNMP] and set the community name on the screen that is displayed.

**NOTE** • A Network Restart is required after the **Community name** has been changed. Click **[Network Restart]** and configure the following items.

- Configure the settings for Trap transmission of Failures/Warnings. Click [Alert Settings] on the main menu and select the Failure/Warning item to be configured.
- 8) Click **[Enable]** check box to send out the SNMP trap for Failures/Warnings. Clear **[Enable]** check box when SNMP trap transmission is not required.
- 9) Click [Apply] button to save the settings.

## **3.4 Event Scheduling**

The scheduling function enables to setup scheduled events including power on / power off. It enables to be "self-management" projector.

| - Kingdelastada                                                                                                    | interface interface                                         | - 10 (P)                  |
|----------------------------------------------------------------------------------------------------|-------------------------------------------------------------|---------------------------|
| # phone ins                                                                                                    |                                                             | 0 · 4 · 3 · 4 · 0 · 4 · 0 |
| rojectal Setup                                                                                                    | Schedule Settings / Daily                                   |                           |
| Logent                                                                                                    | Scheckler  Exable                                           | Apple                     |
| 001                                                                                                    | # Time Command (Parameter)                                  |                           |
| etwork                                                                                                    | 35:00 Power [04]                                            | Existe                    |
| mermanism                                                                                                    | 2 17:00 Power (0FF)                                         | Code                      |
| ort Nottings<br>all Nottings<br>fort Nottings<br>chocket Nottings                                                                             | Elimit Communic Diversity 1     Elimit Communic Diversity 1 | Right -                   |
| tony<br>Nanday<br>Munday<br>Munday<br>Muchecolay<br>Taanalay<br>Tidanday<br>Specific date No. 1<br>Njecific date No. 2<br>Specific date No. 3 |                                                             | E.C.                      |
| BOLLOW ALP ALL R.                                                                                                    | *                                                           |                           |

**NOTE** • You can schedule the following control events: Power ON/OFF, Input Source and Transferred Image Display.

• The power on / off event has the lowest priority among the all events that are defined at the same time.

• There are 3 types of Scheduling, 1) daily 2) weekly 3) specific date. (421)

• The priority for scheduled events is as follows 1) specific date 2) weekly 3) daily.

• Up to five specific dates are available for scheduled events. Priority is given to those with the lower numbers when more than one event has been scheduled for the same date and time (e.g., 'Specific date No. 1' has priority over 'Specific date No. 2' and so on.

• Be sure to set the date and time before enabling scheduled events. (423)

#### 3.4 Event Scheduling (continued)

#### Schedule Settings (🛄 21)

Schedule settings can be configured from a web browser.

Example: If the IP address of the projector is set to 192.168.1.10:

- 1) Enter "http://192.168.1.10/" into the address bar of the web browser.
- 2) Enter the Administrator ID and password and click [Logon].
- Click [Schedule Settings] on the main menu and select the required schedule item. For example, if you want to perform the command every Sunday, please select [Sunday].
- 4) Click [Enable] check box to enable scheduling.
- 5) Enter the date (month/day) for specific date scheduling.
- 6) Click [Apply] button to save the settings.
- 7) After configure the time, command and parameters, click [Register] to add the new event.
- 8) Click [Delete] button when you want to delete a schedule.

There are three types of scheduling.

- 1) Daily: Perform the specified operation at a specified time every day.
- Sunday ~ Saturday: Perform the specified operation at the specified time on a specified day of the week.
- 3) Specific date: Perform the specified operation on the specified date and time.

**NOTE** • In Standby mode the power indicator will flash green for approx. 3 seconds when at least 1 "Power ON" schedule is saved.

• When the schedule function is used, the power cord must be connected to the projector and the outlet and the power switch must be turned on, [ | ]. The schedule function does not work when the power switch is turned off, [O] or the breaker in a room is tripped. The power indicator will lights orange or green when the projector gets is receiving the power.

#### 3.4 Event Scheduling (continued)

#### Date/Time Settings (123)

The Date/Time setting can be adjusted via a web browser.

Example: If the IP address of the projector is set to 192.168.1.10:

- 1) Enter "http://192.168.1.10/" into the address bar of the web browser. Enter the Administrator ID and Password and click [Logon].
- 2) Click [Date/Time Settings] on the main menu and configure each item. Refer to the item 3.1.8 Data/Time Settings for further information.
- 3) Click [Apply] button to save the settings.

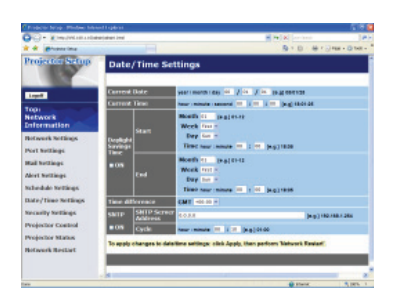

**NOTE** • A Network Restart is required after the **Daylight Savings Time** or **SNTP** configuration settings have been changed.

The battery for the built in clock may be dead if the clock loses time even when the date and time have been set correctly. Replace the battery by following *"Internal clock battery" section of the User's Manual (concise)*.
The internal clock's time may not remain accurate. Using SNTP is recommended to maintain accurate time.

## 3.5 MY IMAGE (Still Image Transfer) Display

The projector can display still images that are transferred via the network.

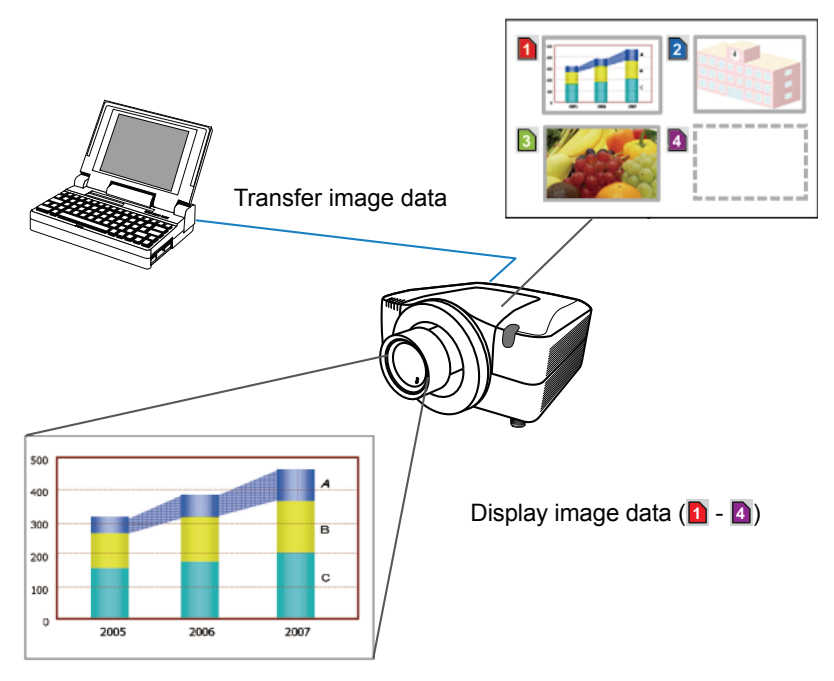

Fig. 3.5 Still Image Transfer

MY IMAGE transmission requires an exclusive application for your PC. You can download it from the Hitachi web site (http://hitachi.us/digitalmedia or http://www. hitachidigitalmedia.com). Refer to the manual for the application for instructions.

To display the transferred image, select the MY IMAGE item in the NETWORK menu. For more information, please see the description of the MY IMAGE item of the NETWORK menu. ( NETWORK menu in User's Manual (detailed) – Operating Guide)

**NOTE** • It is possible to allocate the image file up to 4 in the maximum. • The image file also can be displayed by using schedule function from the web browser. Refer to the item **3.4 Event Scheduling** (**136**) in detail.

#### 3.5 MY IMAGE (Still Image Transfer) Display (continued)

Configure the following items from a web browser when MY IMAGE is used.

Example: If the IP address of the projector is set to 192.168.1.10:

- 1) Enter "http://192.168.1.10/" into the address bar of the web browser.
- 2) Enter the Administrator ID and password and click **[Logon]**.
- 3) Click [Port Settings] on the main menu.
- 4) Click the [Enable] check box to open the Image Transfer Port (Port: 9716). Click the [Enable] check box for the [Authentication] setting when authentication is required, otherwise clear the check box.

| Con Energencenter    | Anti-juliant Jonal                | H Pelas contents |   |
|----------------------|-----------------------------------|------------------|---|
| A de generations     |                                   | B+0 #1           |   |
| Projector Setup      | Port Settings                     |                  |   |
|                      | Network Control Partt (Port 22)   |                  |   |
| Logent               | Part open C Easter                |                  |   |
| Topi<br>Network      | Automation Chable                 |                  | _ |
| Enformation          | Network Control Port2 (Port:9715) |                  |   |
| Betwerk hettings     | Fart open (Etable                 |                  |   |
| Port Notlings        | Autoration Climble                |                  |   |
| Rail Notlings        | Putana Port (Part 4353)           |                  |   |
| Most Netlings        | Fatt open C Eastle                |                  |   |
| Nabedale Wellings    | Automication II: Enable           |                  |   |
| Balley'Time Rollings | Image Transfer Port (Port:9716)   |                  |   |
| Building Property    | Part open Ethoble                 |                  |   |
| Toperate Connen      | Autoration Clauble                |                  |   |
| repear state         | STATE BOT                         |                  |   |
| activers meshad      | Indiana Casha                     |                  |   |
|                      | Transition in the second          |                  |   |
|                      | al and a second second            |                  |   |

5) Click the [Apply] button to save the settings.

When the authentication setting is enabled, the following settings are required.

- 6) Click [Security Settings] on the main menu.
- 7) Select [Network Control] and enter the desired authentication password.
- 8) Click the [Apply] button to save the settings.

**NOTE** • The Authentication Password will be the same for **Network Control Port1 (Port: 23)**, **Network Control Port2 (Port: 9715)**, and **Image Transfer Port (Port: 9716)**.

• The new configuration settings are activated after restarting the network connection. When the configuration settings are changed, you must restart the network connection. You can restart the network connection by clicking **[Network Restart]** on the main menu.

## **3.6 Command Control via the Network**

You can configure and control the projector via the network using RS-232C commands.

#### **Communication Port**

The following two ports are assigned for the command control. TCP #23 TCP #9715

**NOTE** • Command control is not available via communication port (TCP #9716) (**III16**) that is used for the MY IMAGE transmission function.

#### **Command Control Settings (1**6)

Configure the following items from a web browser when command control is used.

Example: If the IP address of the projector is set to 192.168.1.10:

- 1) Enter "http://192.168.1.10/" into the address bar of the web browser.
- 2) Enter the Administrator ID and password and click [Logon].
- 3) Click [Port Settings] on the main menu.

| Francis brog. Window Select | of Explore                        |         | E 8 0         |
|-----------------------------|-----------------------------------|---------|---------------|
| 🗢 🖓 – Xine president and de | int interior                      | H H K   | 183           |
| d de generations            |                                   | B+0.015 | FEE - Q THE - |
| Projector Setup             | Port Settings                     |         |               |
|                             | Network Control Port (Port 22)    |         |               |
| Logent                      | Part open C Exable                |         |               |
| topi                        | Rathenstories Chable              |         |               |
| Enformation                 | Network Control Port2 (Port:9715) |         |               |
| Notwork Relainings          | Part open (Etable                 |         |               |
| Sort Bottings               | Autoritation Clauble              |         |               |
| fail bottings               | PJLINA Port (Part 435)            |         |               |
| Meet NotZings               | Part open C Easter                |         |               |
| schedule tettings           | Automication (Classife            |         |               |
| hate/Time Betlings          | Image Transfer Port (Port S716)   |         |               |
| incasely helitings          | Part open (Utwable                |         | _             |
| Vojector Control            | Automication Clauble              |         |               |
| Vojector Matos              |                                   |         |               |
| totavark ResLart            | BNUP Port                         |         |               |
|                             | Part open R Exable                |         |               |
|                             | Trap address 0.3.3.5              |         | ,             |
|                             |                                   | State.  | S 185 1       |

- 4) Click **[Enable]** check box to open **Network Control Port1 (Port: 23)** to use TCP #23. Click **[Enable]** check box for **[Authentication]** setting when authentication is required, otherwise clear the check box.
- 5) Click **[Enable]** check box to open **Network Control Port2 (Port: 9715)** to use TCP #9715. Click **[Enable]** check box for **[Authentication]** setting when authentication is required, otherwise clear the check box.
- 6) Click [Apply] button to save the settings.

When the authentication setting is enabled, the following settings are required. ( $\square 25$ )

- 7) Click [Security Settings] on the main menu.
- 8) Click [Network Control] and enter the desired authentication password.
   \* See NOTE.
- 9) Click [Apply] button to save the settings.

**NOTE** • The Authentication Password will be the same for **Network Control Port1 (Port: 23), Network Control Port2 (Port: 9715)**, and **Image Transfer Port (Port: 9716)**.

• The new configuration settings are activated after restarting the network connection. When the configuration settings are changed, you must restart the network connection. You can restart the network connection by clicking **[Network Restart]** on the main menu.

#### **Command Format**

Command formats differ among the different communication ports.

• TCP #23

You can use the RS-232C commands without any changes. The reply data format is the same as the RS-232C commands. However, the following reply will be sent back in the event of authentication failure when authentication is enabled.

<Reply in the event of an authentication error>

| Reply | Error code |      |
|-------|------------|------|
| 0x1F  | 0x04       | 0x00 |

#### • TCP #9715

#### Send Data format

The following formatting is added to the header (0x02), Data length (0x0D), Checksum (1byte) and Connection ID (1 byte) of the RS-232C commands.

| Header                               | Data length                                                | RS-232C command                                                                   | Check Sum                     | Connection<br>ID |
|--------------------------------------|------------------------------------------------------------|-----------------------------------------------------------------------------------|-------------------------------|------------------|
| 0x02                                 | 0x0D                                                       | 13 bytes                                                                          | 1 byte                        | 1 byte           |
| Header<br>Data length<br>RS-232C cor | $\stackrel{\rightarrow}{\rightarrow}$ mmands $\rightarrow$ | 0x02, Fixed<br>RS-232C commands byte le<br>RS-232C commands that st<br>(13 bytes) | ength (0x0D,<br>art with 0xBE | Fixed)<br>0xEF   |
| Check Sum                            | $\rightarrow$                                              | This is the value to make ze lower 8 bits from the header                         | ro on the add                 | dition of the    |
| Connection I                         | $D \rightarrow$                                            | Random value from 0 to 255 to the reply data)                                     | 5 (This value                 | is attached      |

#### **Reply Data format**

The connection ID (the data is same as the connection ID data on the sending data format) is attached to the RS-232C commands reply data.

<ACK reply>

| Reply | Connection<br>ID |
|-------|------------------|
| 0x06  | 1 byte           |

<NAK reply>

| Reply | Connection<br>ID |
|-------|------------------|
| 0x15  | 1 byte           |

<Error reply>

| Reply | Error code | Connection<br>ID |
|-------|------------|------------------|
| 0x1C  | 2 bytes    | 1 byte           |

<Data reply>

| Reply | Data    | Connection<br>ID |
|-------|---------|------------------|
| 0x1D  | 2 bytes | 1 byte           |

<Projector busy reply>

| Reply | Status code | Connection<br>ID |
|-------|-------------|------------------|
| 0x1F  | 2 bytes     | 1 byte           |

<Authentication error reply>

| Reply | Authentication<br>Error code |      | Connection<br>ID |
|-------|------------------------------|------|------------------|
| 0x1F  | 0x04                         | 0x00 | 1 byte           |

#### **Automatic Connection Break**

The TCP connection will be automatically disconnected after there is no communication for 30 seconds after being established.

#### Authentication

The projector does not accept commands without authentication success when authentication is enabled. The projector uses a challenge response type authentication with an MD5 (Message Digest 5) algorithm.

When the projector is using a LAN, a random 8 bytes will be returned if authentication is enabled. Bind this received 8 bytes and the Authentication Password and digest this data with the MD5 algorithm and add this in front of the commands to send.

Following is a sample if the Authentication Password is set to "password" and the random 8 bytes are "a572f60c".

- 1) Select the projector.
- 2) Receive the random 8 bytes "a572f60c" from the projector.
- 3) Bind the random 8 bytes "a572f60c" and the Authentication Password "password" and it becomes "a572f60cpassword".
- 4) Digest this bind "a572f60cpassword" with MD5 algorithm. It will be "e3d97429adffa11bce1f7275813d4bde".
- 5) Add this "e3d97429adffa11bce1f7275813d4bde" in front of the commands and send the data.

Send "e3d97429adffa11bce1f7275813d4bde"+command.

6) When the sending data is correct, the command will be performed and the reply data will be returned. Otherwise, an authentication error will be returned.

**NOTE** • As for the transmission of the second or subsequent commands, the authentication data can be omitted when the same connection.

# **3.7 Controlling the external devise via the projector** (using the NETWORK BRIDGE function)

This projector is equipped with the **NETWORK BRIDGE** function to perform mutual conversion of a network protocol and a serial interface. Using the **NETWORK BRIDGE** function, a computer that is connected with this projector by Ethernet communication can control an external devise that is connected with this projector by RS-232C communication as a network terminal.

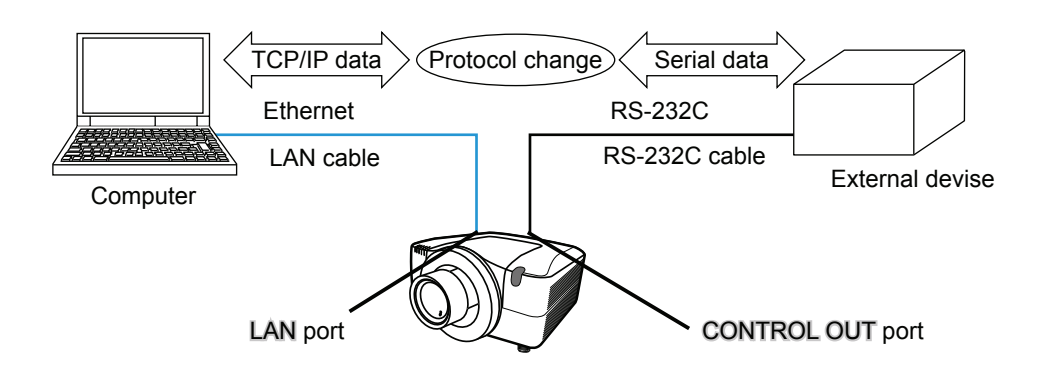

#### **3.7.1 Connecting devices**

- 1) Connect the projector's **LAN** port and the computer's LAN port with a LAN cable, for Ethernet communication.
- 2) Connect the projector's **CONTROL OUT** port and the device's RS-232C port with an RS-232C cable, for RS-232C communication.

**NOTE** • Before connecting the devices, read the manuals for the devices to ensure the connection.

For RS-232C connection, check the specifications of each port and use the suitable cable. (**Deprating Guide - Technical - Connection to the ports**)

#### 3.7.2 Communication setup

 Using the SERIAL OUT SETTING menu, select the proper baud rate and parity for the CONTROL OUT port, according to the specification of the RS-232C port of the connected device. (*Operating Guide - OPTION menu* - SERVICE – COMMUNICATION – SERIAL IN SETTING/SERIAL OUT SETTING)

| ltem        | Condition                         |
|-------------|-----------------------------------|
| BAUD RATE   | 4800bps/9600bps/19200bps/38400bps |
| PARITY      | NONE/ODD/EVEN                     |
| Data length | 8 bit (fixed)                     |
| Start bit   | 1 bit (fixed)                     |
| Stop bit    | 1 bit (fixed)                     |

- 2) Using the COMMUNICATION TYPE menu, select the NETWORK BRIDGE for the CONTROL OUT port. (COMPORTING Guide OPTION menu SERVICE COMMUNICATION COMMUNICATION TYPE)
- 3) Using the COMMNICATION METHOD menu set up the proper method for the CONTROL OUT port, according to your use. (COMPARING Guide OPTION menu SERVICE COMMUNICATION COMMUNICATION METHOD)

**NOTE** • The OFF is selected for the COMMUNICATION TYPE as the default setting.

• Using the COMMUNICATION menu, set up the communication. Remember that an unsuitable setup could cause malfunction of communication.

#### **3.7.3 Communication port**

For the NETWORK BRIDGE function, send the data from the computer to the projector with using the Network Bridge Port that is configured in the "Port Settings" of web browser. (**Q3.1.4 Port settings – Network Bridge Port**)

**NOTE** • Any number between 1024 and 65535 can be set up as the Network Bridge port number. It is set to 9717 as the default setting.

#### **3.7.4 Communication method**

The communication method can be selected from the menus, only when the NETWORK BRIDGE is selected for the COMMUNICATION TYPE. (*Operating Guide - OPTION menu - SERVICE – COMMUNICATION – TRANSMISSION METHOD*)

HALF-DUPLEX ↔ FULL-DUPLEX

#### 3.7.4.1 HALF-DUPLEX

This method lets the projector make two way communication, but only one direction, either transmitting or receiving data, is allowed at a time. The method does not allow the projector to receive the data from the computer

while waiting for response data from an external devise. After the projector receives the response data from an external devise or the response limit time is past, the projector can receive the data from the computer.

That means that the projector controls transmitting and receiving the data to synchronize the communication.

To use the HALF-DUPLEX method, set up the RESPONSE LIMIT TIME and BYTES INTERVAL TIMEOUT, following the instruction below.

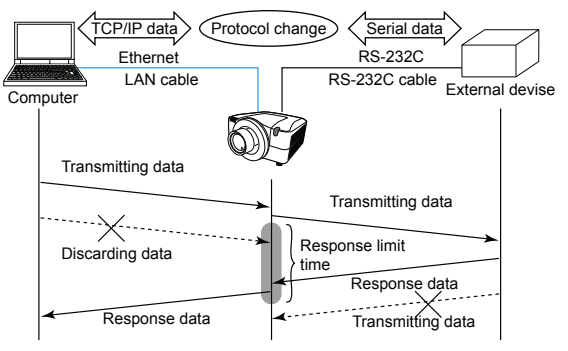

- 1) Using the RESPONSE LIMIT TIME menu, set the waiting time for response data from an external devise. (**□Operating Guide OPTION menu -**SERVICE – COMMUNICATION – RESPONSE LIMIT TIME ) OFF ↔ 1s ↔ 2s ↔ 3s (↔ OFF)
- 2) If the response data from an external devise is blank in a certain time period (BYTES INTERVAL TIMEOUT), the projector judges that the response data is finished, and starts to send data again.

If a blank time in the response data is longer than the BYTES INTERVAL TIMEOUT, the projector cannot receive all data, then the computer may not be able to control an external devise well.

Using the BYTES INTERVAL TIMEOUT menu, set the waiting time for response data to match your system. (Departing Guide - OPTION menu - SERVICE – COMMUNICATION – BYTES INTERVAL TIMEOUT)

 $50\text{ms} \leftrightarrow 100\text{ms} \leftrightarrow 150\text{ms} \leftrightarrow 200\text{ms} (\leftrightarrow 50\text{ms})$ 

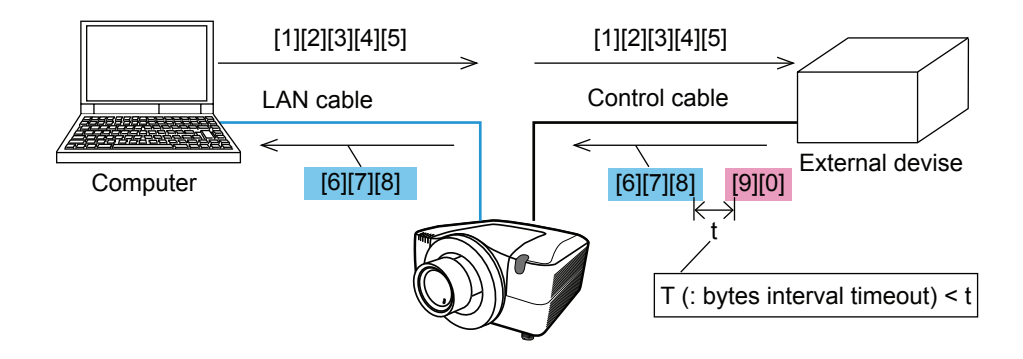

**NOTE** • With using the HALF-DUPLEX method, the projector can send out 254 byte data as maximum at once.

• If it is not required to monitor the response data from an external devise and the RESPONSE LIMIT TIME is set to OFF, the projector can receive the data from the computer and send it out to an external devise continuously. The OFF is selected as the default setting.

#### 3.7.4.2 FULL-DUPLEX

This method lets the projector make two way communication, transmitting and receiving data at the same time, without monitoring response data from an external devise.

With using this method, the computer and an external devise will send the data out of synchronization. If it is requited to synchronize them, set the computer to make the synchronization.

**NOTE** • In case that the computer controls to synchronize transmitting and receiving the data, it may not be able to control an external devise well depending on the processing status of the projector.

# **3.8 Batch-controlling multiple projectors (using the DAISY CHAIN function)**

This model and its family models (ask your dealer for details) are equipped with the DAISY CHAIN function.

Using the DAISY CHAIN function can simultaneously control multiple projectors connected to a shared RS-232C bus, from a computer.

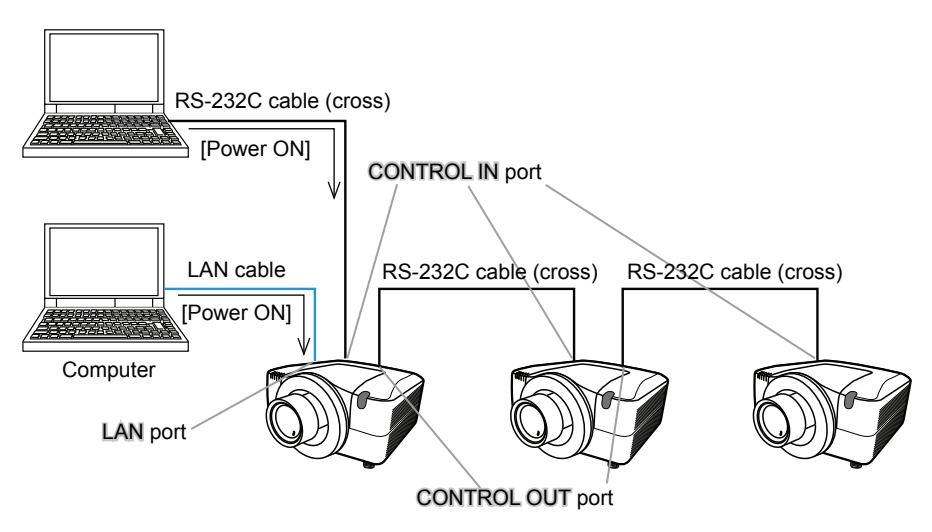

#### **3.8.1 Connecting devices**

 Connect one of the projectors to be controlled to the computer. Connect the projector's LAN port and the computer's LAN port with a LAN cable, for Ethernet communication.
 Connect the projector's CONTROL IN port and the computer's RS-232C port

Connect the projector's **CONTROL IN** port and the computer's RS-232C port with an RS-232C cable, for RS-232C communication.

2) Connect the CONTROL OUT port of the projector connected to the computer and the CONTROL IN port of the 2nd projector, with an RS-232C cable. Then connect the CONTROL OUT port of the 2nd projector and CONTROL IN port of the 3rd projector.

Connect all projectors in turn, in the same way.

**NOTE** • Turn off (the power switch of) both the projector and other devices and unplug, before connecting them.

• Do not apply the DAISY CHAIN function to the system that uses a RS-232C bus distributor.

#### 3.8.2 Communication setup

- Set up the communication condition of the CONTROL IN port of the projector to be connected to the computer by RS-232C communication, according to the specifications of the computer's RS-232C port. Using the SERIAL IN SETTING menu, select the proper baud rate and parity.
   (COPPERATING Guide - OPTION menu - SERVICE - COMMUNICATION -SERIAL IN SETTING/SERIAL OUT SETTING)
- 2) Set up the same condition of the CONTROL IN port and the CONTROL OUT port connected each other with the same RS-232C cable. Use the SERIAL IN SETTING menu for the CONTROL IN ports, and the SERIAL OUT SETTING menu for the CONTROL OUT ports, to set up the baud rate and parity. (In Operating Guide - OPTION menu - SERVICE – COMMUNICATION – SERIAL IN SETTING/SERIAL OUT SETTING)

| Item        | Condition                         |
|-------------|-----------------------------------|
| BAUD RATE   | 4800bps/9600bps/19200bps/38400bps |
| PARITY      | NONE/ODD/EVEN                     |
| Data length | 8 bit (fixed)                     |
| Start bit   | 1 bit (fixed)                     |
| Stop bit    | 1 bit (fixed)                     |

Communication condition

3) Using the COMMUNICATION TYPE menu, select the DAISY CHAIN for each projector. (*Operating Guide - OPTION menu - SERVICE – COMMUNICATION – COMMUNICATION TYPE*)

NOTE • The baud rate and parity of the CONTROL IN port do not need to be set up when connecting the projector to the computer by Ethernet.
• An unsuitable setup may cause the malfunction of communication with an external devise.

#### **3.8.3 Communication port**

When connecting the projector to the computer by Ethernet, send the data from the computer to the projector with using the TCP # 9718 port.

#### 3.8.4 COMMUNICATION GROUP / COMMUNICATION ID

When controlling some projectors in the DAISY CHAIN, to control a projector individually or some projectors in a group simultaneously, set up the COMMUNICATION GROUP and COMMUNICATION ID for each projector. Use the COMMUNICATION GROUP menu and COMMUNICATION ID menu to set up them. (Deperating Guide - OPTION menu - SERVICE – COMMUNICATION – COMMUNICATION GROUP / COMMUNICATION ID)

NOTE • The COMMUNICATION GROUP is set to A, and the COMMUNICATION ID is set to the 1, as the default settings.
• To control some projectors individually, do not set up the same COMMUNICATION ID to these projectors.

Alternatively, setting up the same COMMUNICATION ID to two or more projectors intentionally realizes simultaneous control for these projectors, like the coincident control with the COMMUNICATON GROUP.

#### **3.8.5 Command for Daisy Chain control**

For the command control of the DAISY CHAIN function, see the Technical part of the Operating Guide. (**Deperating Guide - Technical – Daisy Chain Communication**)